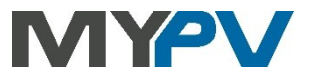

# Instructions for integrating

# AC•THOR / AC•THOR 9s / AC ELWA 2

# into SMA Sunny Home Manager (SHM) or SMA Energy Meter

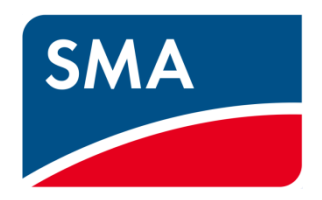

#### Contents

| 1. | Default settings on my-PV device                                    |    |
|----|---------------------------------------------------------------------|----|
| 2. | Communication with SMA                                              |    |
| 3. | Settings on my-PV device for "SMA Home Manager"                     | 3  |
| 4. | Settings on my-PV device for "SMA Direct meter communication"       |    |
| 5. | Integrating in the Sunny Portal for control type "SMA Home Manager" | 5  |
|    | Configuration - Step 1                                              | 6  |
|    | Configuration - Step 2                                              | 7  |
|    | Configuration - Step 3                                              | 7  |
|    | my-PV with SHM and battery (ESS)                                    | 10 |
|    | Control multiple devices with the SHM                               | 11 |
|    | Settings for systems with zero feed-in                              | 11 |
|    |                                                                     |    |

# 1. Default settings on my-PV device

Before commissioning, it is essential that you read the assembly instructions that accompany the device, as well as the operating instructions available on line.

Find the AC•THOR operation manual here.

Find the AC ELWA 2 operation manual here.

## 2. Communication with SMA

AC•THOR or AC ELWA 2 are connected to SMA in the network via a router. Within this network, the device receives the surplus PV power information by SMA through its meter.

Do not connect the device directly to the inverter or battery system!

#### Two control types are available for SMA:

| SMA Home Manager                  | The power signal which the SMA Sunny Home Manager gives the my-PV device depends not<br>only on the feed-in, but also on the superordinate energy planning that can be configured in the<br>SMA Portal. In this control mode, the SMA Home Manager decides when the my-PV device<br>outputs power. |  |  |  |
|-----------------------------------|----------------------------------------------------------------------------------------------------|--|--|--|
|                                   | NOTE: There are no records of grid consumption and grid feed-in in the my-PV Cloud.                                                                                                    |  |  |  |
| SMA Direct meter<br>communication | This control type can be used with the signal sources SMA Energy Meter and SMA Sunny Home Manager.                                                                                                    |  |  |  |
|                                   | In contrast to the "SMA Home Manager" control type, the my-PV device itself takes over the<br>function of the controller, as the surplus information is read directly from the SMA meter. The<br>power control is carried out much faster than with the "SMA Home Manager" control type.           |  |  |  |
|                                   | NOTE: The my-PV device is not listed in the load overview in the Sunny Portal.                                                                                                    |  |  |  |
|                                   | This control type is available for the AC•THOR from firmware version a0020202, for the AC ELWA-E from firmware version 201.00!                                                                                                    |  |  |  |
|                                   | NOTE for AC+THOR: To install this firmware on already delivered devices, please send us the<br>16-digit serial number to support@my-pv.com. We will gladly activate the update for you!                                                                                                    |  |  |  |

B

TIP: The control settings can only be adjusted if the my-PV device has the factory preset device number "1". Even if several devices are controlled by "SMA Home Manager", it is not necessary to change the device numbers! See heading "Basic settings" also on the "Setup" page.

| <ul> <li>Basic Settings</li> </ul> |     |     |
|------------------------------------|-----|-----|
| Number:                            | 1   | ۲   |
| Max. power:                        | 100 | ÷ % |
|                                    | Sa  | /e  |

# 3. Settings on my-PV device for "SMA Home Manager"

"SMA Home Manager" must be selected either on the display <u>or</u> in the web interface for the control type. Further settings are <u>not</u> required for communication with SMA.

| Control Settings<br>Control type                                                           | SMA Home Manager                   | 24.11.21 Control source 6/8 | tl |
|--------------------------------------------------------------------------------------------|------------------------------------|-----------------------------|----|
| Number >1: only 'Slave' selectable.                                                        |                                    | 13:28:15                    |    |
| TIP: For many control types there are separate instr<br>More information can be found here | uctions for the required settings. | SMA Meter com. Auto         |    |
| more mormation can be found here.                                                          |                                    | SMA Meter com. Manual       |    |
| Control source IP address                                                                  |                                    |                             |    |
| Control state                                                                              | Modbus multiple Write              | SMA Home Manager            |    |
| Power timeout                                                                              | 150 s                              |                             |    |
| Block start / stop hour                                                                    | 0 0                                |                             | 2  |
|                                                                                            | Save                               |                             |    |

Operation in the "Imitation AC ELWA-E" compatibility mode may be required to control the AC ELWA 2. If the signal source cannot yet control the AC ELWA 2, an AC ELWA-E is imitated in this case. The maximum power output is therefore only 3kW!

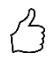

TIP: If the device is not found immediately by the Sunny Home Manager, a restart after saving the control type may help!

TIP for optimized use of the AC•THOR by the Home Manager.

If a heating element <3kW is connected to the AC-THOR, or if a heating element <9kW is connected to the AC-THOR 9s, then set the rated power of the heating element using this URL command on the AC•THOR:

IP-Adress xxx.xxx.xxx/setup.jsn?shmmaxpower=6000 (Example for a 6kW heating rod at the AC•THOR 9s)

You can check the correctness of the parameter entry in Sunnyportal. The value "Power consumption:" 9000 W must be changed to the entered value after a few minutes.

### 4. Settings on my-PV device for "SMA Direct meter communication"

#### This control is suitable for both the SMA Sunny Home Manager and the SMA Energy Meter!

"SMA Direct meter communication" must be selected in the web interface <u>or</u> on display for the control type. Further settings are <u>not</u> required for communication with SMA.

| Control Settings<br>Control type<br>Number >1: only 'Slave' selectable.                     | SMA Direct meter communicati 🗸                                                 | 24.11.21<br>13:28:15 Control source 6/8 | 11 |
|---------------------------------------------------------------------------------------------|--------------------------------------------------------------------------------|-----------------------------------------|----|
| TIP: For many control types there are separate instr<br>More information can be found here. | uctions for the required settings.                                             | SMA Meter com. Auto                     |    |
| Control source IP address<br>Control state                                                  | Modbus Read received                                                           | SMA Meter com. Manual                   | Ы  |
| Power timeout                                                                               | 10 s                                                                           | SMA Home Manager                        |    |
| Control target Negative value means feed-in. Only change this val                           | ue if you are familiar with the control strategy - read Help for more details. |                                         |    |
| Block start / stop hour                                                                     | 0 0 Save                                                                       | Lulla. (i) 🛍 🍄 🤺                        | ?  |

Select "SMA Direct meter communication Auto" if there is only one meter.

Select "SMA Direct meter communication **Manual**" if there are multiple meters on the network and a specific one of them is to be selected as the control source by specifying its IP address.

# When communicating with "SMA Direct meter communication Manual" via network, the IP address of the inverter must not change during operation (e.g. by a DHCP router), otherwise AC•THOR or AC ELWA 2 will lose the control signal!

If this type of control is used in combination with a storage battery, we recommend setting the "Control target" to "-200" Watt!

# 5. Integrating in the Sunny Portal for control type "SMA Home Manager"

 ${ \not \square }$  The SHM must already be registered in the SMA portal!

If – Configuration – Device overview is selected in the SMA portal, only the SHM will be displayed at first. AC•THOR or AC ELWA 2 will not appear to start with. Once the configuration process is complete, it will appear in the lower-level menu item – Load overview and planning.

| SUNNY PORTAL English ~                                                                                                    |                                  |                          |                                                   |                 |              | F          | 🖞 SMA Online Store 🗸 | 🚊 Dominik Malin - |   |
|----------------------------------------------------------------------------------------------------|----------------------------------|--------------------------|---------------------------------------------------|-----------------|--------------|------------|----------------------|-------------------|---|
|                                                                                                    |                                  |                          |                                                   |                 |              |            |                      |                   |   |
| Test                                                                                                    | C Device Overview Overvie        | w of New Devices         |                                                   |                 |              |            |                      |                   | ^ |
| PV System Overview<br>PV System Profile<br>Current Status and Forecast<br>Energy Balance<br>Annual Comparison<br>PV System Monitoring | A new dev<br>Set up device now i | Number: Device al        | etected in this PV sy<br>es: Data Colle<br>Active | stem.           |              |            |                      |                   |   |
| PV System Logbook: 0                                                                                                    | Refresh                          | eset Update              | parameters                                        |                 |              |            |                      | Ê₀ ≡              |   |
| Analysis                                                                                                    | Davice Name                      | Covial Number            | Product Crown                                     | Data Collection | Manitoring   | Desparties | Damanataw            | Lanhank           |   |
| > Report (2)                                                                                                    | P u u u                          | Senarhumber              | Product Group                                     | Data collection | rioincorning | roperues   | - Al                 | EUGDOOK           |   |
| 🔆 Configuration 🗸                                                                                                    | Home Manager 878                 | 157004878                | Sunny Home Manager                                | •               |              |            | <i>•</i> •           | -                 |   |
| PV System Properties                                                                                                    |                                  |                          |                                                   |                 |              |            |                      |                   |   |
| PV System Presentation                                                                                                    |                                  |                          |                                                   |                 |              |            |                      |                   |   |
| Device Overview                                                                                                    |                                  |                          |                                                   |                 |              |            |                      |                   |   |
| Load Overview and Planning                                                                                                    |                                  |                          |                                                   |                 |              |            |                      |                   |   |
| Report Configuration                                                                                                    |                                  |                          |                                                   |                 |              |            |                      |                   |   |
| User Management                                                                                                    |                                  |                          |                                                   |                 |              |            |                      |                   |   |
| Sunny Portal products                                                                                                    |                                  |                          |                                                   |                 |              |            |                      |                   |   |
| © 2016 SMA Solar Technology AG   Home                                                                                                 | Information   User manuals   FAO | Terms of Use   Data prof | tection declaration   Legal Notice                |                 |              |            |                      |                   |   |

#### Searching for and adding my-PV device in the SHM

Update the list under – Configuration – Device overview – Overview of New Devices – "Refresh devices".

This process may take several minutes.

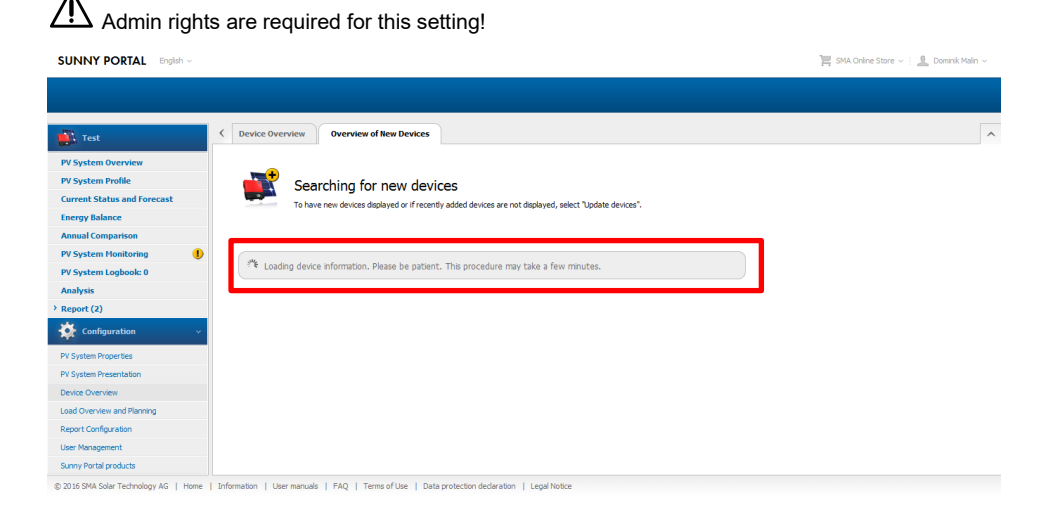

my-PV device will appear as a "Smart Appliance" together with its MAC-address - click "+" to configure.

| SUNNY PORTAL English ~                                                                                                    |                                                                                                    | 📜 SMA Online Store 🗸 📋 🚊 Dominik Malin 🗸 |
|----------------------------------------------------------------------------------------------------|----------------------------------------------------------------------------------------------------|------------------------------------------|
|                                                                                                    |                                                                                                    |                                          |
| Test                                                                                                    | Device Overview     Overview Of New Devices                                                                                                    | ^                                        |
| PV System Overview PV System Profile Current Status and Forecast Energy Balance Annual Comparison PV System Monitoring PV System Lopbook: 0 | A new device has been detected in this PV system.<br>With which configuration would you like to add the new device to this Summy Portal PV system?<br>As a PY system Totansion (didditional Device)<br>• As the different Datasian (didditional Device)<br>• As the different Datasian (didditional Device)<br>• A |                                          |
| Analysis                                                                                                    | <ul> <li>Iranster data to the replacement device</li> <li>Important Information: Incorrect allocation of new devices may lead to faulty display.</li> </ul>                                                                                                    |                                          |
| Configuration     V System Properties                                                                                                    | Device Product Group Sental Humber - Configuration                                                                                                    |                                          |
| PV System Presentation<br>Device Overview                                                                                                   | Refresh devices                                                                                                    |                                          |
| Load Overview and Planning<br>Report Configuration                                                                                          |                                                                                                    |                                          |
| User Management<br>Sunny Portal products                                                                                                    | 1 Seferensian   University   510   Terms of Univ   Data methodism deducation   Level Index                                                                                                    |                                          |

#### **Configuration - Step 1**

Product type will be used automatically in combination with the last three characters of the MAC address as a device name. The MAC address can also be seen on the type plate.

| SUNNY PORTAL | English ~                      |                                   |                               |                              |                  | je s | A Online Store 🗸 🕴 🗕 Dominik Malin 🗸 🛛 |
|--------------|--------------------------------|-----------------------------------|-------------------------------|------------------------------|------------------|------|----------------------------------------|
|              |                                |                                   |                               |                              |                  |      |                                        |
| >            |                                |                                   | - ``                          |                              |                  |      | ^                                      |
|              | 1                              |                                   | 2                             | > 3                          |                  |      |                                        |
|              | Device Name                    | Device 0                          | Characteristics               | Summary                      |                  |      |                                        |
|              | Smart Appliance - PV           | System Extension                  |                               |                              |                  |      |                                        |
|              | ON                             | Enter the desired name of the des | vice. You can also select and | edit one of the suggestions. |                  |      |                                        |
|              |                                | Device Name*:                     | AC ELWA-E 001                 |                              |                  |      |                                        |
|              |                                | Insert Suggestion:                |                               |                              |                  |      |                                        |
|              | SMART                          | Use product name                  | > AC ELWA-E<br>> 986D35C00001 |                              |                  |      |                                        |
|              | Serial<br>Number: 986D35C00001 | Product name + serial number      | Last 3 digits 💌               | > AC ELWA-E 001              |                  |      |                                        |
|              |                                |                                   |                               |                              | * Required field |      |                                        |
|              | « Back Cancel                  |                                   |                               |                              | Next »           |      |                                        |
|              |                                |                                   |                               |                              |                  |      |                                        |
|              |                                |                                   |                               |                              |                  |      |                                        |

© 2016 SMA Solar Technology AG | Home | Information | User manuals | FAQ | Terms of Use | Data protection declaration | Legal Notice

#### **Configuration - Step 2**

In order for my-PV to simply make use of surplus energy that can no longer be used by other loads, my-PV recommends the following settings:

- Set the priority of the load to a very low
- Switch on the load depending on the proportion of PV energy
- Move the "Optional energy demand" slide as required

| SUNNY PORTAL | English ~                                   |                                                                                                    | 📜 SMA Online Store 🗸 📃 Dominik Malin 🗸 |
|--------------|---------------------------------------------|----------------------------------------------------------------------------------------------------|----------------------------------------|
| >            | L<br>Device Name<br>Smart Appliance - PV    | 2 3<br>Device Characteristics Summary<br>System Extension                                                                                                    | <u>~</u>                               |
|              | ON<br>SMART<br>Serial<br>Homber::8603500001 | Priority of the load: very for<br>Optional energy demand: Load will be switched on depending on:<br>C Proposition of the PF veryor<br>C Maximum permitted energy cools:<br>External energy scope: 0 94<br>PV power generation: 100 49 |                                        |
|              | • Back Cancel                               | Rest =                                                                                                    |                                        |

#### **Configuration - Step 3**

These settings are displayed once more for checking.

| SUNNY PORTAL              | English ~                         |                                    |                                                           |         | 📜 SMA Online Store 🗸   🧕 Dominik Malin 🗸 |
|---------------------------|-----------------------------------|------------------------------------|-----------------------------------------------------------|---------|------------------------------------------|
|                           |                                   |                                    |                                                           |         |                                          |
| >                         |                                   |                                    |                                                           |         |                                          |
|                           | 1                                 |                                    | 2                                                         | 3       |                                          |
|                           | Device Name                       | Devio                              | e Characteristics                                         | Summary |                                          |
|                           | Smart Appliance - P               | V System Extension                 |                                                           |         |                                          |
|                           | ON                                | If the data is correct, select "Fi | nish".                                                    |         |                                          |
|                           |                                   | Device Name:                       | AC ELWA-E 001                                             |         |                                          |
|                           |                                   | Priority of the load:              | very low                                                  |         |                                          |
|                           |                                   | depending on:                      | Proportion of the PV energy                               |         |                                          |
|                           | SMART                             |                                    | External energy supply: 0 %<br>PV power generation: 100 % |         |                                          |
|                           | Serial<br>Number: 986D35C00001    |                                    |                                                           |         |                                          |
|                           | « Back Cancel                     |                                    |                                                           | Finish  |                                          |
|                           |                                   |                                    |                                                           |         |                                          |
| @ 2016 CMA Calar Tashaala | uni AC I Hama I Tafarmatian I Una | manuale   EAO   Terms of the       | L Data metastian dedaration   L Local                     | Making  |                                          |

Click the "Finish" button to complete the addition of the new system extension. This is confirmed with a message.

| SUNNY PORTAL English v                                                                   |                                                                                                    | 🚝 SHA Online Store 🗸   🦺 Dominik Malin 🗸 |
|------------------------------------------------------------------------------------------|----------------------------------------------------------------------------------------------------|------------------------------------------|
|                                                                                          |                                                                                                    |                                          |
|                                                                                          | Device Overview     Overview of New Devices                                                                                       | ^                                        |
| PV System Overview<br>PV System Profile<br>Current Status and Forecast<br>Energy Balance | Searching for new devices<br>To have new devices deployed or if recently added devices are not deployed, select "spalar devices". |                                          |
| Load Balance and Control Annual Comparison PV System Monitoring                          | Device Product Group Servit Number . Configuration<br>No device frank                                                             |                                          |
| PV System Logbook: 0<br>Analysis                                                         | Ry system Extension                                                                                                    |                                          |
| Configuration v                                                                          | ок                                                                                                    |                                          |
|                                                                                          | Device '986035C00001' was successfully added as PV System Extension.                                                              |                                          |
|                                                                                          | Close                                                                                                    |                                          |
|                                                                                          |                                                                                                    |                                          |
|                                                                                          |                                                                                                    |                                          |
| © 2016 SHA Solar Technology AG   Home                                                    | Information   User manuals   FAQ   Terms of Use   Data protection declaration   Legal Notice                                      |                                          |

Once the configuration is complete, my-PV device will appear in the menu item – Load overview and planning.

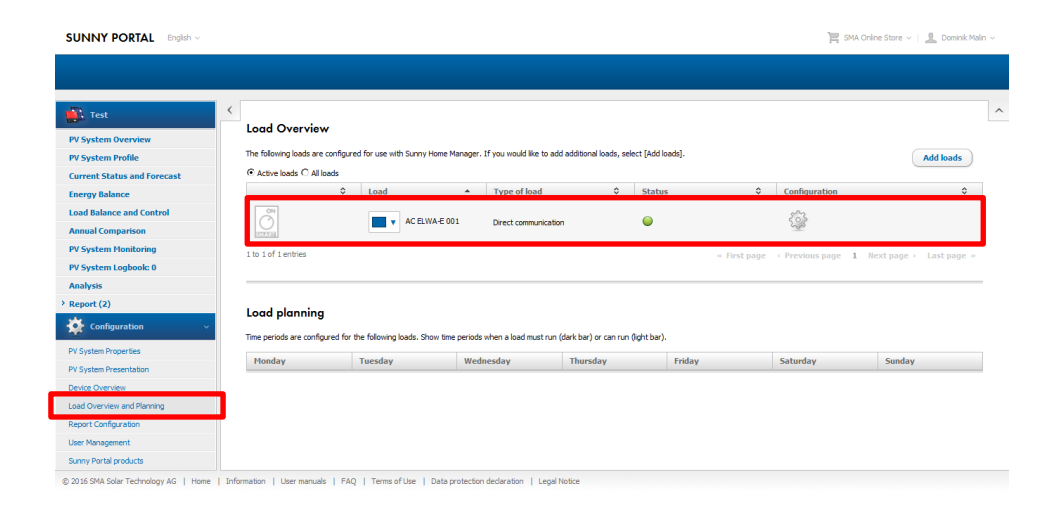

The load characteristics of the new "Smart Appliance" can be displayed again at any time.

#### SUNNY PORTAL English

| in lest                     |                         |                                                                                          |
|-----------------------------|-------------------------|------------------------------------------------------------------------------------------|
| PV System Overview          | Load characteristics    |                                                                                          |
| PV System Profile           |                         |                                                                                          |
| Current Status and Forecast | Data Collection:        | ☑ Active                                                                                 |
| Energy Balance              | Name of Load:           | AC ELWA-E 001                                                                            |
| oad Balance and Control     | Product Group:          | AC ELWA-E                                                                                |
| Annual Comparison           | Serial Number:          | 986035C00001                                                                             |
| PV System Monitoring        | Power Consumption:      | 3000 W 🚺                                                                                 |
| PV System Logbook: 0        | Priority of the load:   | low high                                                                                 |
| Analysis                    |                         | 0                                                                                        |
| Report (2)                  |                         | 0                                                                                        |
| Configuration 🗸 🗸           | Ontional energy demand: | Load will be switched on dependion on:                                                   |
| V System Properties         |                         | Proportion of the PV energy     C Maximum permitted energy costs External energy supply: |
| V System Presentation       |                         | 0 %<br>PV power generation:                                                              |
| levice Overview             |                         | 100%                                                                                     |
| oad Overview and Planning   |                         |                                                                                          |
| eport Configuration         |                         |                                                                                          |
| ser Management              | Load icon:              |                                                                                          |
| Sunny Portal products       |                         | Euroa                                                                                    |
|                             | Load color:             |                                                                                          |
|                             | Save Cancel Delet       | te Upload load icon                                                                      |

ightarrow In the SHM my-PV are not managed via time windows as is usually the case with wireless sockets for example!

Periods in which hot water securing must be boosted are specified in my-PV device settings directly. (see respective operating instructions on www.my-pv.com)

# Bear in mind the optimization target settings within the SHM!

The factory setting of the SHM for the payment settings has an optimisation target of "economical". In this case, my-PV recommends changing the optimisation target to "ecological"! Readjust this under - Configuration - PV system properties - Parameters.

#### **Optimization Target**

The optimization target indicates whether the Sumy Home Manager should prioritize ecological or economical factors for load management. If you select "ecological" as the optimization target, the Sumy Home Manager calculates the solution which uses the greatest effectors.umption. Greater self-consumption conserves the environment because there is no energy loss caused by the transport of current through the power distribution grid. If you select the "economical" optimization target, the Sumy Home Manager calculates the most financially rewarding control of the loads, taking into consideration the feed-in and eff-consumption tariffs. In certain cases, it may be more economical to feed the PV decirity in the the power distribution grid and to operate the individual loads at right using electricity purchased from the grid.

| Optimization Target | ecological | ←_ | economical |  |  |
|---------------------|------------|----|------------|--|--|

# my-PV with SHM and battery (ESS)

my-PV recommends prioritising the use of excess energy for charging the battery. Only once the battery is fully charged my-PV should start heating. This is achieved by making the following setting:

- Activate "Storage management via the Home Manager"
- Activate "Charging of the battery prior to optional loads"

| Device Overview Device:                     | Parameters                                                      |  |  |  |  |
|---------------------------------------------|-----------------------------------------------------------------|--|--|--|--|
| Device Characteristics                      |                                                                 |  |  |  |  |
| Device Class:                               | Sunny Home Manager                                              |  |  |  |  |
| Product Group:                              | Sunny Home Manager 2.0                                          |  |  |  |  |
| Serial Number:                              |                                                                 |  |  |  |  |
| Manufacturer:                               | SMA Solar Technology AG                                         |  |  |  |  |
| Device Name:                                | Home Manager                                                    |  |  |  |  |
| Description:                                |                                                                 |  |  |  |  |
| Data Request Interval:                      | automatic                                                       |  |  |  |  |
| Time Zone:                                  | (UTC+01:00) Amsterdam, Berlin, Bern, Niestetal, Rome, Stockholm |  |  |  |  |
| PV System Password:                         | *****                                                           |  |  |  |  |
| Automatic updates:                          | Sunny Home Manager     PV system devices                        |  |  |  |  |
|                                             |                                                                 |  |  |  |  |
| SMA SMART HOME Setting                      | 5                                                               |  |  |  |  |
| EEBUS protocol:                             | 0                                                               |  |  |  |  |
| Storage management via the Home<br>Manager: | 0                                                               |  |  |  |  |
| Charging of battery prior to                | •                                                               |  |  |  |  |

After battery charging is complete, the my-PV device is only used if no other consumer has a higher priority.

If the excess PV power is greater than the maximum charging capacity of the battery, generation of heat can simultaneously happen during battery charge!

# Control multiple devices with the SHM

The adaptation of the internal multi-settings for the operation of several devices is **not** required when the control type is "SMA Home Manager"!

Since the "SMA Home Manager" control type actively controls load such as those from my-PV, it is not necessary to configure one device as a master and the others as slaves. All my-PV devices continue to carry the factory pre-set device number 1.

# Settings for systems with zero feed-in

For systems with zero export to the power-grid the settings have to be made as follows.

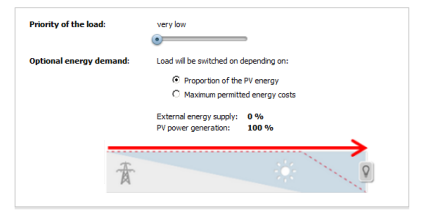

my-PV GmbH Betriebsstrasse 12, 4523 Neuzeug www.my-pv.com

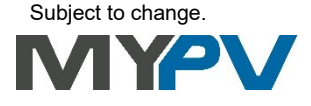